URL: http://www.nik.sal.tohoku.ac.jp/~tsigeto/statu/ 作成:田中重人 (講師) <tsigeto@nik.sal.tohoku.ac.jp>

# 現代日本論演習I

3年生対象:2003年度前期(5セメスター:授業コード=L52504) <火5>コンピュータ実習室(文学部本館7F711-2)

## 『講義概要』p.164 記載内容

- ◆授業内容:意識調査・テスト・実験などのデータはどのように分析すればいいでしょうか。この授業では、小規模の標本調査を念頭において、統計分析の基礎的な手法を学びます。これまで統計的な分析をおこなったことのない人を対象に、初歩から講義します。それと同時に、コンピュータを実際に使って、毎回データ分析の実習をおこないます。
- ◇テキスト:吉田寿夫、1998『本当にわかりやすいすごく大切なことが書いて あるごく初歩の統計の本』北大路書房。
- ◇成績評価の方法:各回の授業中の課題(50%)、中間試験(20%)、期末レポート(30%)を合計して評価する。

## 授業の概要 (予定) 4/8 現在

## 目次

- 1. イントロダクション(4/8)
- 2. SPSS 入門 (4/15)
- 3. 統計分析の基礎 (4/22)
- 4. 記述統計(1): 度数分布とクロス表 (5/6~5/20)
- 5. 中間試験 (5/27)
- 6. 記述統計(2): 平均値の比較(6/3~6/17)
- 7. 推測統計 (6/24~7/15)
- 8. 期末レポート

※() 内の日付は学期前のおおよその計画をあらわしているが、実際の授業の 進行状況によって前後にずれることがある。

## 1.イントロダクション

- この授業の概要・スケジュール・評価方法
- 部屋とコンピュータの使いかた
- SPSS の起動
- データ行列 (データセット)
- 模擬データ入力実習

### 2. データ配布・SPSS 入門

- データの配布
- SPSSの概要
- SPSS コマンド・シンタックス
- メニューによるシンタックス作成
- 変数値の再割り当て
- 他のソフトウエアについて(電卓, Excel, Word?)
- 印刷

### 3. 統計分析の基礎

- 実験と観察
- データの記述
- データの種類

### 4. 記述統計(1): 度数分布とクロス表

#### 4.1. 度数分布表

- frequencies コマンド
- 相対度数(パーセンテージ)
- 棒グラフ・ヒストグラム・度数ポリ ゴン
- Excel で整形, グラフ作成

#### 4.2. クロス表

- 度数分布表のグループ化
- クロス表表記
- 行と列の%
- 周辺度数 (marginal distribution)
- crosstabs コマンドとそのオプション

#### 4.3. 無関連状態と期待度数

- ●係数
- 期待度数・残差・連関係数
- クロス表とグラフの書きかた

### 5. 中間試験

## 6. 記述統計 (2): 平均値の比較

### 6.1. 平均と分散

- データの種類:復習
- 順序尺度と間隔尺度の変換
- 平均值
- 分散と標準偏差
- 分布と外れ値

### 6.2. 平均値の層別比較

- 層別平均
- エフェクト・サイズ
- 相関比から分散分析へ
- 表とグラフの書きかた

### 7.推測統計

### 7.1. 誤差の評価

- データの記述と誤差の評価:復習
- Case, Sample, Population, Universe
- 無作為抽出
- 非標本誤差
- 標本誤差の統計的推測

### 7.2. 平均値の推定

- 平均値の点推定
- 区間推定とt分布
- 平均値の差の区間推定
- エフェクトサイズ・相関比と区間推 定

#### 7.3. 統計的検定

- 区間推定の簡易表記としての有意水
   準
- 平均値の差のt検定
- 連関係数のχ2検定
- 分散分析とF検定
- 検定結果の表記

### 8. 期末レポート

URL: http://www.nik.sal.tohoku.ac.jp/~tsigeto/statu/u030408.html 作成:田中重人(講師)<tsigeto@nik.sal.tohoku.ac.jp>

現代日本論演習 I 「統計分析の基礎」

第1回 (2003-04-08)

この授業の概要・スケジュール・評価方法

# コンピュータ実習室について

## 入室・退室

カードが必要。

土足・飲食・喫煙厳禁。

退出時には必要事項を紙に記入。

# コンピュータの起動と終了

ディスプレイの電源を落とすのを忘れないこと。

## ファイルの保存場所について

教室のコンピュータの内蔵ディスクには、個人のファイルを置いてはならない。 授業中 に必要なファイルは My Document フォルダに一時的に保存してよいが、 授業が終わった ら自分のフロッピーディスクにコピーして、 内蔵ディスクのほうのファイルは削除する こと。

フロッピー (3.5インチ) は各自購入しておくこと。 「Windows フォーマット」のもの が便利である。

# 受講者の興味と数学的知識の調査

→別紙

# 模擬データ入力実習

## SPSS について

参考書:宮脇典彦・和田悟・阪井和男(2000)『SPSSによるデータ解析の基礎』培風館。

## SPSS の起動

スタートメニューから「プログラム」→「SPSS for Windows 10.0J」→「SPSS for Windows 10.0J」で起動する。

「どのような作業を行いますか?」ときかれたら「データに入力」をチェックして「OK」。

# データ入力

配布した架空の回答票をもとに、データを入力してみよう。

まず変数を定義

- 「データエディタ」ウインドウのいちばん下の「変数ビュー」タブに切り替える
- 変数名を必要なだけつくる。 今回は q7a, q7b, ..., q7e とでもしておこう。 変数名は自分がわかればどんなものでもよい。 日本語も使える。 なお、変数名以外のフィールドはいじらなくてよい
- 書き終わったら「データ ビュー」タブに切り替えて、 いちばん上の行に変数名が ならんでいることを確認する。

つづいてデータを入力していく。 今回は3人分のデータを用意してあって、変数は5個なので、 3×5の行列型のデータができるはずである。

適当な名前で My Document 内に保存してみる。

「エクスプローラ」で My Document を開いて、SPSS データファイル (なんとか.sav) が できていることをたしかめる。

このデータファイルは授業終了時に削除すること。(フロッピーにコピーする必要はない。)

※ この方式は SPSS でデータを入力するときのいちばん簡便な方法であるが、大きなデ ータはあつかいにくいので、テキストファイルでデータを用意しておくのがふつうである。

|                                | 2003 4 08 |                           |                          |
|--------------------------------|-----------|---------------------------|--------------------------|
| 現代日本論演習 II (田中重人) 受講登録フォーム     | 2005.4.00 | 数学的予備知識の調査                | (成績評価には関係ありません)          |
|                                |           | (1)「乱数」とは何か。              | 簡単に説明せよ。                 |
| 氏名:                            |           |                           |                          |
| 学年:                            |           |                           |                          |
| 学籍番号:                          |           |                           |                          |
| 所属 (文学部日本語教育以外の場合):            |           | (2) 「対偶」とは何か。             | 簡単に説明せよ。                 |
| 興味のあること(非学術的な話題も可):            |           |                           |                          |
|                                |           |                           |                          |
|                                |           |                           |                          |
|                                |           |                           | 体光に光田に下                  |
|                                |           | (3) 「平均」とは仰かる             | ) 間里に説明せよ                |
|                                |           |                           |                          |
|                                |           |                           |                          |
|                                |           |                           |                          |
| ・自宅でパソコンを使えますか? ある / ない        |           | (4) つぎの数式の値を:             | 求めよ。計算のプロセスがわかるように解答すること |
| ・SPSS を使った経験がありますか? ある / ない    |           | 10                        |                          |
| ・コンピュータ・プログラムを作成したり、プログラミングの授業 | 業を受けた     | $\sum_{k=1}^{\infty} k =$ |                          |
| りしたことがありますか? ある / ない           |           |                           |                          |
| ある場合 → 言語名(                    |           |                           |                          |
|                                |           |                           |                          |

# 数学的予備知識の調査:解答のポイント

(1)「乱数」とは

すべての数字が、**おなじ確率**で偶然に出てくる。 事前の規則性を持たない

(2) 命題 「A ならば B」に対して、

「B でなければ A でない」を「対偶」(contrapositive) という。

もとの命題と対偶命題は論理的に同値である

- (3) 「平均」とは
  - ・全員分を足して個体数で割った値
  - ・ひとりあたり~
- (4) つぎの数式の値:

 $\sum_{k=1}^{10} k = 1 + 2 + 3 + 4 + 5 + 6 + 7 + 8 + 9 + 10 =$ 

| 現代日本論演習 I<br>「統計分析の基礎」<br>カードをとって<br>適当なところに着席<br>電源はまだ入れない<br>0  | 2003.4.8<br>現代日本論演習 I<br>統計分析の基礎<br>東北大学文学部 2003 年度<br>田中 重人 (講師)                              | 【目的】<br>統計分析の基礎的な手法の習得<br>● SPSSの操作<br>● クロス表分析<br>● 平均値の比較<br>● 推測統計の手法                  | 【教科書】<br>吉田 寿夫 (1998)<br>『本当にわかりやすいすごく大切なことが<br>書いてあるごく初歩の統計の本』<br>北大路書房。                                          |
|-------------------------------------------------------------------|------------------------------------------------------------------------------------------------|-------------------------------------------------------------------------------------------|----------------------------------------------------------------------------------------------------|
| 受講登録フォーム記入                                                        | 【コンピュータ実習室について】 ★ 入室に学生証が必要 ★ 土足・飲食・喫煙 厳禁 ★ 退出時は必要事項を紙に書く (書けるところを書いてみよう) ★ ドアが開かなくなったときは電話で連絡 | 【コンピュータの起動と終了】<br>・本体とディスプレイの電源を ON<br>・表示されるお知らせの内容をよく読む<br>・シャットダウンしたら、<br>ディスプレイの電源を切る | 【ファイルの保存場所】<br>授業でつかうファイルは、<br>授業開始時に My Document<br>フォルダにコピーして使う。<br>授業終了時に削除してかえること。<br>★ 内蔵 Disk にデータは置けない<br>7 |
| 必要なデータは各自でフロッピー<br>にコピーして持ち帰る<br>→ フロッピーディスクを<br>各自で購入しておくこと。<br> | 【SPSS】<br>データ解析用ソフトウエア<br>★ Windows での開発に<br>特に力を入れている<br>★ 購入しやすい<br>9                        | 【この授業で使用するデータ】<br>1995 年 SSM 調査 B 票の一部<br>cf. 『日本の階層システム』(全6巻)<br>東京大学出版会、2000 年。         | 模擬データ入力実習                                                                                                    |

| <ol> <li>2003.4.15 現代日本論演習 I (田中重人)<br/>第 2 回「SPSS 入門」目次</li> <li>データの配布</li> <li>SPSS のウインドウ構成</li> <li>メニューとシンタックス</li> <li>変数値の再割り当て</li> <li>出力の読みかた・印刷</li> </ol> | 【データの配布】<br>1995 年 SSM 調査 B 票の一部<br>★ 全国から 70 歳以下の有権者を<br>層化 2 段無作為抽出<br>★ 訪問面接法<br>cf. 『日本の階層システム』(全6巻)<br>東京大学出版会、2000 年。          | <ul> <li>★ 意識項目と基本的属性に限定<br/>(調査票の×印はデータセットにない項目)</li> <li>★ 250 ケースをランダムに抽出</li> <li>★ 未公開のデータなので<br/>流出しないように</li> <li>★ 変数ラベルは菅野剛<br/>(日本大学)氏による</li> </ul> |
|----------------------------------------------------------------------------------------------------|----------------------------------------------------------------------------------------------------|----------------------------------------------------------------------------------------------------|
| 【データ・セット】 ★ ケース × 変数 ★ 変数は変数名で管理 ★ 変数名以外に「ラベル」 ★ 無回答などの欠損値(.)                                                                                                    | 【SPSS のウインドウ構成】<br>● データ・エディタ<br>● シンタックス・エディタ<br>● 出力ビューア                                                                           | 【メニューとシンタックス】<br>★ 分析手法をえらぶ<br>★ 必要なオプションを指定<br>★ 「貼り付け」をクリック<br>★ シンタックスの必要部分を選<br>択して実行(▶)                                                                   |
| 【変数値の再割り当て】<br>データエディタのメニューバーで<br>●「変換」→「値の再割り当て」<br>→「他の変数へ」<br>● 変換先変数の名前をつける                                                                                        | <ul> <li>「今までの値と新しい値」</li> <li>値の組を指定したら「続行」</li> <li>シンタックスを貼付けて実行</li> <li>新変数の度数分布を確認</li> <li>問題がなければデータセット<br/>を保存する</li> </ul> | 【出力ビューア】<br>★ 左側に目次、右側に出力内容<br>★ エラー表示もここに出る<br>【印刷】<br>★ 左側の目次で選択 ★ 電源の入れかた<br>★ 出力先の切り替え ★ ジョブの確認・取り消し<br>★ 印刷前にプレビュ ★ タイル印刷 (2 面, 4 面,)                     |

| <ul> <li>2003.4.22 現代日本論演習 I (田中重人)<br/>第 3 回「統計分析の基礎」目次</li> <li>1. データ収集から分析まで</li> <li>2. 変数の分類</li> <li>3. 度数分布表とヒストグラム</li> </ul> | <ul> <li>【データ収集から分析まで】</li> <li>データの収集 (実験/観察)</li> <li>データの特徴を少数の数値に要約して記述 = 記述統計</li> <li>誤差の評価<br/>(この手続きの一部が推測統計)</li> </ul>                   | 【変数の種類】<br>●名義尺度 (nominal scale)<br>(質的変数とも)<br>●順序尺度 (ordinal —)<br>●間隔尺度 (interval —)<br>●比率尺度 (ratio —)<br>3  |
|----------------------------------------------------------------------------------------------------|----------------------------------------------------------------------------------------------------|----------------------------------------------------------------------------------------------------|
| 【尺度の変換】 <ul> <li>★ 上位の尺度のほうが<br/>あつかえる演算が豊富</li> <li>★ 上位の尺度は下位の尺度の特<br/>徴を兼ね備えている</li> <li>→分析手法の選択幅がひろい</li> </ul>                   | <ul> <li>私たちが測定するものはたいてい<br/>順序尺度以下である</li> <li>★ 上位の尺度への変換には<br/>一定の理論的根拠が必要</li> <li>5</li> </ul>                                                | 【度数分布表】<br>Frequencies コマンドを使う<br>★ 度数<br>★ 相対度数 (%)<br>★ 累積度数・累積相対度数<br>★ 欠損値のあつかい<br>( <sup>数科書 p.27-31)</sup> |
| 【棒グラフとヒストグラム】<br>●棒グラフ棒同士の間に空白<br>をあける。高さ(長さ)をよむ。<br>●histogram (柱グラフ)柱の<br>間隔をあけない。面積をよむ。<br>※縦軸は度数または%                               | <ul> <li>★ 連続量を階級分けした場合</li> <li>→ ヒストグラム</li> <li>★ それ以外の場合 (離散量/<br/>名義尺度) → 棒グラフ</li> <li>※度数多角形 (polygon) は複数の変数の分<br/>布を比較するときに便利。</li> </ul> |                                                                                                    |

# 【実習】

- (1) 本人年齢の度数分布表を出力 し、中央値と上側 20%点に印を つけよ
- (2) 適当な変数について棒グラフ またはヒストグラムを作成

\_\_\_\_\_ 10 \_\_\_\_

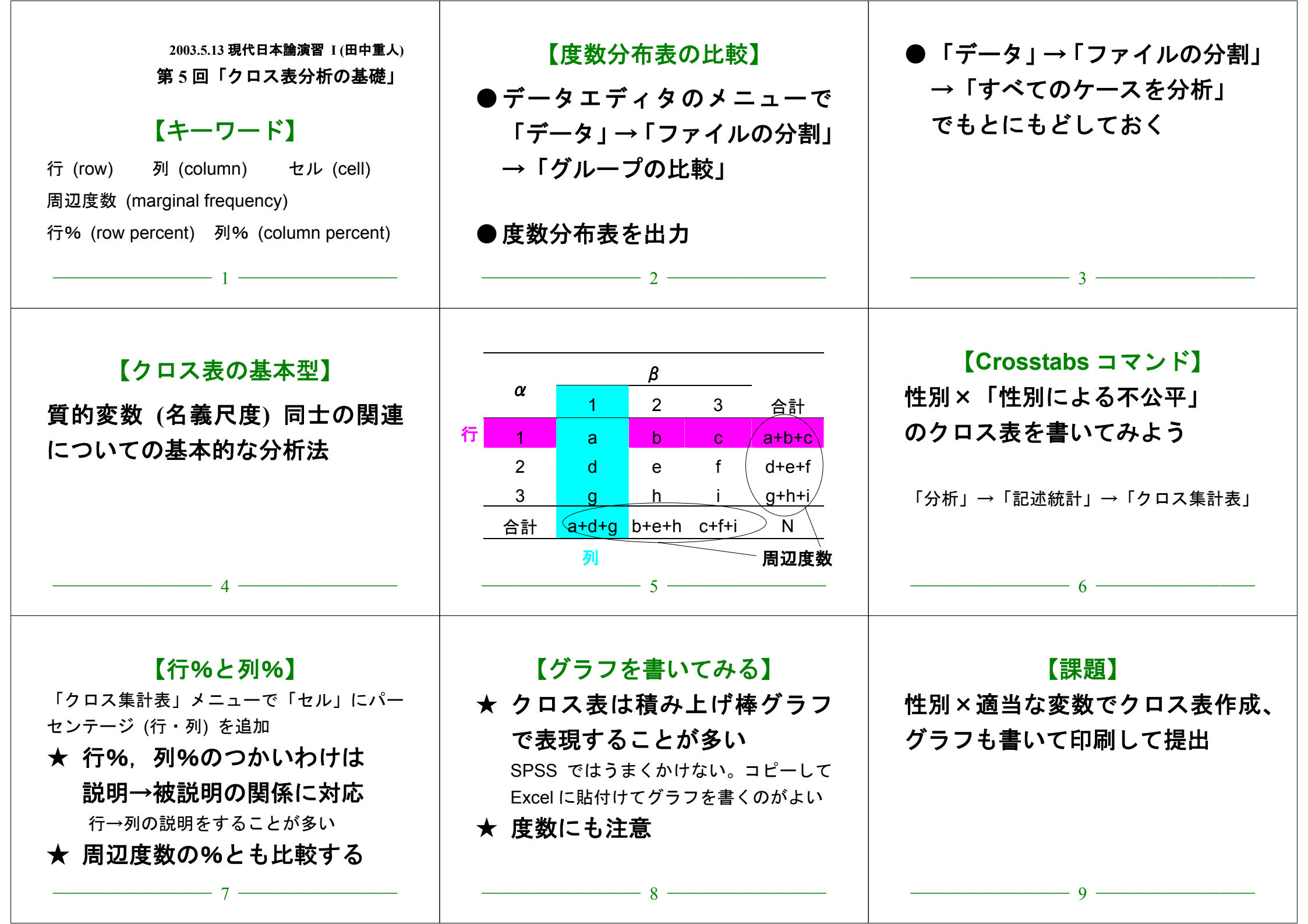

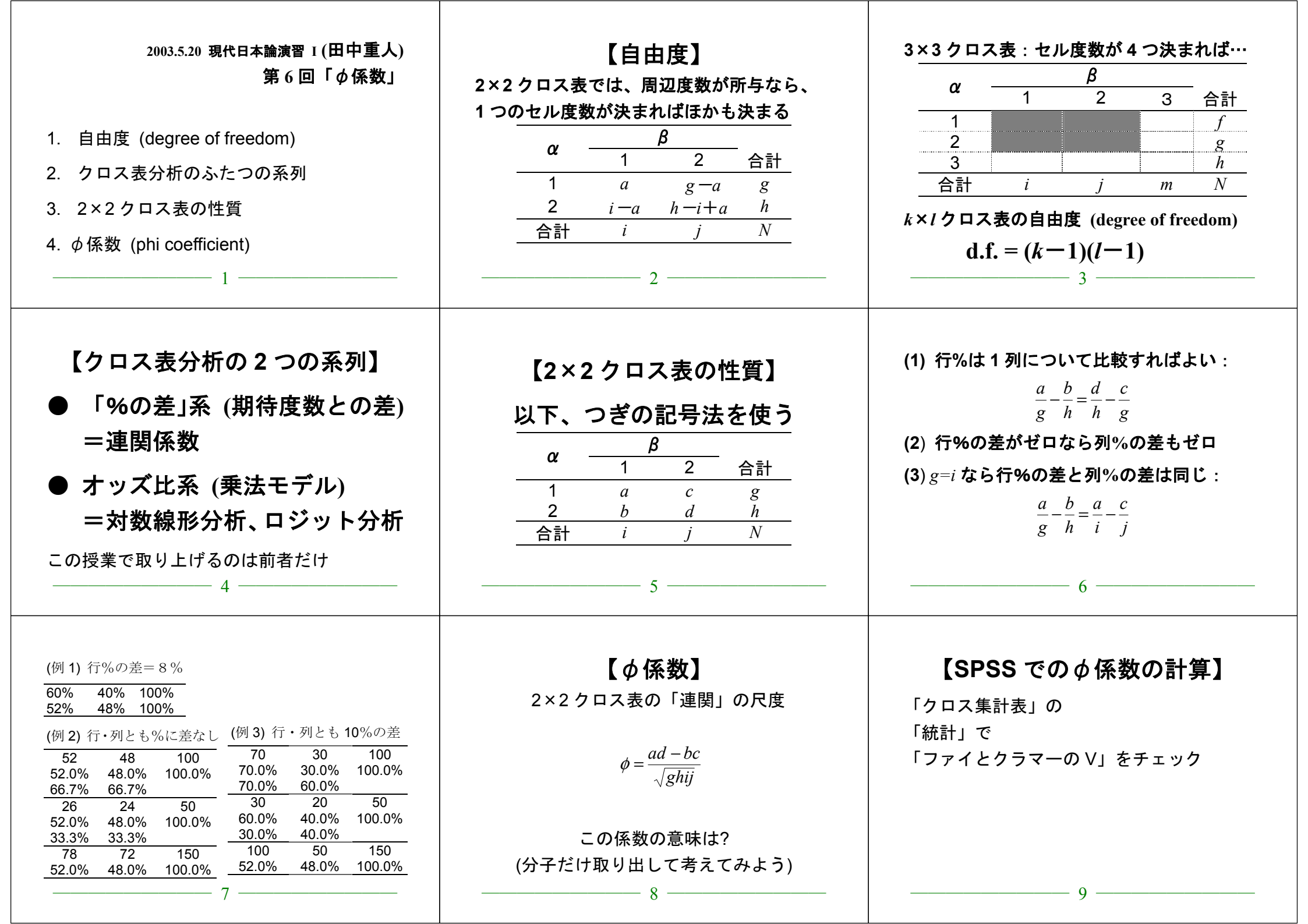

# 現代日本論演習 [ (田中 重人)

2003.5.20 課題

氏名:

学年:

所属:

学生番号:

周辺度数、%、%の差、φを計算して下の表に書き入れよ。

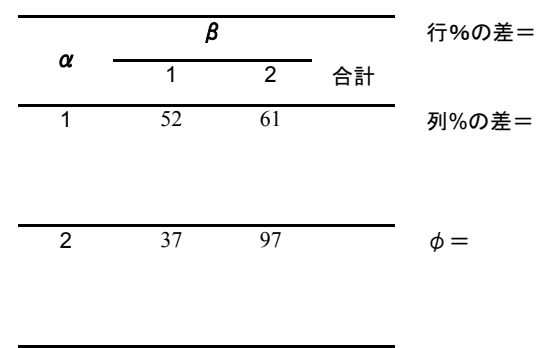

現代日本論演習 Ⅰ (田中 重人)

# 2003.5.20 課題 解答例

周辺度数、%、%の差、φを計算して下の表に書き入れよ。

|     | β    |      |       | 行%の差=18.4      |
|-----|------|------|-------|----------------|
| α - | 1    | 2    | 合計    |                |
| 1   | 52   | 61   | 113   | 列%の差=19.8      |
|     | 46.0 | 54.0 | 100.0 |                |
|     | 58.4 | 38.6 |       | $\phi = 0.191$ |
| 2   | 37   | 97   | 134   |                |
|     | 27.6 | 72.4 | 100.0 |                |
|     | 41.6 | 61.4 |       |                |
| 合計  | 89   | 158  | 247   |                |
|     | 36.0 | 64.0 | 100.0 |                |

合計

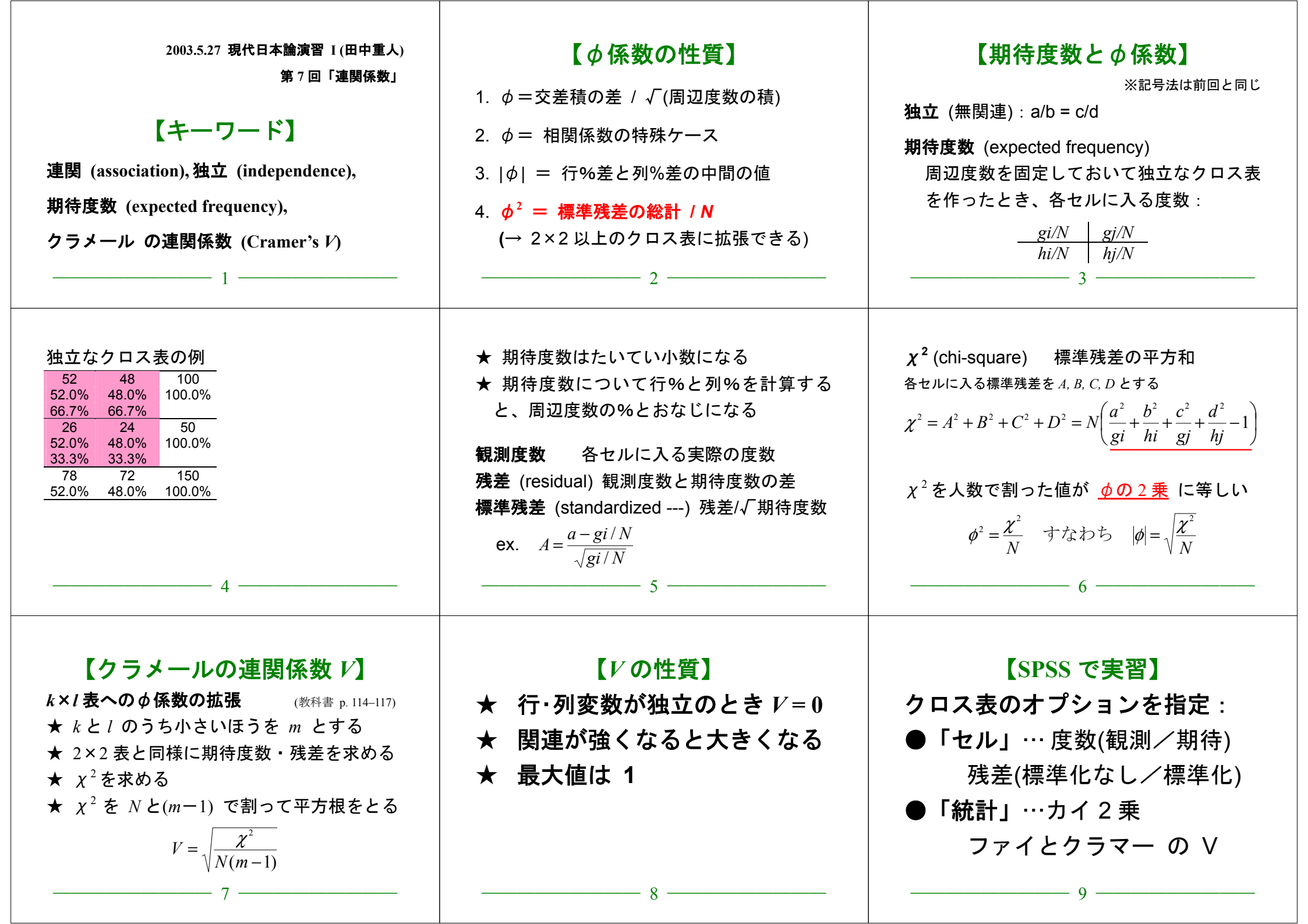

#### 現代日本論演習 I (田中重人)

# 中間試験

2003.6.3

#### 【回答上の注意】

コンピュータで解答を書き、印刷して提出
 小数の解答については、小数第1位まで書くこと
 何を持ち込んで参照してもよいが、人に相談してはならない

間1 年齢が44歳以下のグループと45歳以上のグループにデータセットを分割して分析したい。

SPSS でこの操作をするときに必要なシンタックスを書け。ただし年齢の変数名は q1\_2a である。

【ヒント】 2値の変数をつくってから分割処理をする

間2 「記述統計」とはなにか。簡単に説明せよ。

間3 4つの尺度水準について、それぞれの性質を簡単に説明せよ。

**間**4 男性246人、女性326人を対象にしたある調査結果によると、クラシックコンサートによく 行く者の率は男性では28.9%、女性では50.0%であった(欠損値はないものとする)。この結果に基 づいて、次のようなクロス表を作成せよ(ただし%のところには行%を書くこと)。

|    | よく行く | 行かない | 合計  |
|----|------|------|-----|
| 男性 | 人数   | 人数   | 人数  |
|    | (%)  | (%)  | (%) |
|    | 期待値  | 期待値  |     |
|    | 残差   | 残差   |     |
| 女性 | 人数   | 人数   | 人数  |
|    | (%)  | (%)  | (%) |
|    | 期待値  | 期待値  |     |
|    | 残差   | 残差   |     |
| 合計 | 人数   | 人数   | 人数  |
|    | (%)  | (%)  | (%) |

現代日本論演習 I (田中重人)

# 中間試験 解答例

2003.6.3

間1 年齢が44歳以下のグループと45歳以上のグループにデータセットを分割して分析したい。 SPSS でこの操作をするときに必要なシンタックスを書け。ただし年齢の変数名は al 2a である。

#### RECODE

q1 2a

(Lowest thru 44=1) (45 thru Highest=2) INTO age2 .  $\leftarrow$  新変数名はなんでもよい EXECUTE .

SORT CASES BY age2 . SPLIT FILE LAYERED BY age2 .

#### 間2 「記述統計」とはなにか。簡単に説明せよ。

データの特性を数値に要約して示すこと

#### 問3 4つの尺度水準について、それぞれの性質を簡単に説明せよ。

名義尺度:値が区別できるだけで、順序に意味がない 順序尺度:順序は一意に並べられるが、和や差をとることができない 間隔尺度:値の差に一定の意味があるため、和と差をとることができるが、ゼロ点に意味がないた め、積や商はとれない

比率尺度:ゼロ点に意味があり、値の差と比に一定の意味がある。通常の演算がすべておこなえる。

### **間4** 男性 246 人、女性 326 人を対象にしたある調査結果によると、クラシックコンサートによく 行く者の率は男性では 28.9%、女性では 50.0%であった(欠損値はないものとする)。この結果に基 づいて、次のようなクロス表を作成せよ(ただし%のところには行%を書くこと)。

|    | よく行く  | 行かない  | 合計    |
|----|-------|-------|-------|
| 男性 | 71    | 175   | 246   |
|    | 28.9  | 71.1  | 100.0 |
|    | 100.6 | 145.4 |       |
|    | -29.6 | 29.6  |       |
| 女性 | 163   | 163   | 326   |
|    | 50.0  | 50.0  | 100.0 |
|    | 133.4 | 192.6 |       |
|    | 29.6  | -29.6 |       |
| 合計 | 234   | 338   | 572   |
|    | 40.9  | 59.1  | 100.0 |

| 2003.6.3 現代日本論演習 1(田中重人)<br>第8回「クロス表の書きかた」<br>1.他人に見せる表<br>2.表と図のあつかい<br>3.表の書きかた                              | 【他人に見せる表】<br>● 資料としての表…データを詳細に再現したものがよい<br>● プレゼンテーション用の表…<br>わかりやすく情報を圧縮する<br>→どう圧縮するかがセンスの見せどころ                                                                                                    | 【他人に見せられない表】 <ul> <li>★ セル数が多すぎて周辺度数が</li> <li>偏っているもの</li> <li>期待度数が5未満のセルがあると、</li> <li>V係数は無意味</li> <li>→適切なカテゴリー統合を行う必要</li> <li>※資料としての意味はまた別である</li> <li>3</li> </ul> |
|----------------------------------------------------------------------------------------------------|----------------------------------------------------------------------------------------------------|----------------------------------------------------------------------------------------------------|
| <ul> <li>★ カテゴリーの並べ順や行列の<br/>くみあわせをわかりやすく</li> <li>★ 変数とカテゴリーの命名</li> <li>★ 表のタイトル</li> </ul>                  | 【表と図】<br>表 (table) …活字と罫線で<br>行列型に組む。<br>図 (figure) …活字・罫線以外の<br>要素を含む。グラフのほか、<br>概念図や写真を使うことも                                                                                                    | 【表と図の約束ごと】 ★「表 1」「図 1」のように それぞれ通し番号をつけて参照 ★ 表のタイトルは上、 図のタイトルは下 ★ 「それだけでわかる」ように                                                                                              |
| 【表に書くべき要素】<br>● 各セルの行(列)%<br>● 行(列)合計の度数と「100.0%」<br>● 列(行)合計の%<br>● 全体の度数<br>● Cramer の V(または¢)<br>● 欠損数とその原因 | <ul> <li>★ 行→列の因果を想定するのがふつうだが、<br/>列→行でもよい。(%の「100.0」で区別)</li> <li>★ 全度数が 1000 人以下であれば、<br/>%は小数第 1 位まで</li> <li>★ V やゆなどの係数は小数第 3 位まで</li> <li>★ 2 列表の場合は 1 列の%だけ示してもよい</li> <li>★ 統計的検定をした場合は、その結果も</li> </ul> | <ul> <li>★ 縦罫線はなるべく引かない</li> <li>★ 文字列は左揃え、数字は小数点揃えが基本</li> <li>★ タイトル、表本体、注釈を読めば<br/>それだけでわかるように書く</li> <li>→タイトルと行・列頭の見出し (heading)<br/>を工夫する</li> </ul>                  |

# 2003.6.3 現代日本論演習 I(田中重人)

授業資料

| 杜田  | 性5      | 性別による不公平 |      |             |
|-----|---------|----------|------|-------------|
| 工力」 | 「大いにある」 | 「少しはある」  | 「ない」 | 合計 (人)      |
| 男性  | 36.0    | 50.5     | 13.5 | 100.0 (111) |
| 女性  | 27.3    | 56.8     | 15.9 | 100.0 (132) |
| 合計  | 31.3    | 53.9     | 14.8 | 100.0 (243) |
|     |         |          |      |             |

表1 性別と性別による不公平感との関連

Cramer's V=0.094。 無回答=7。

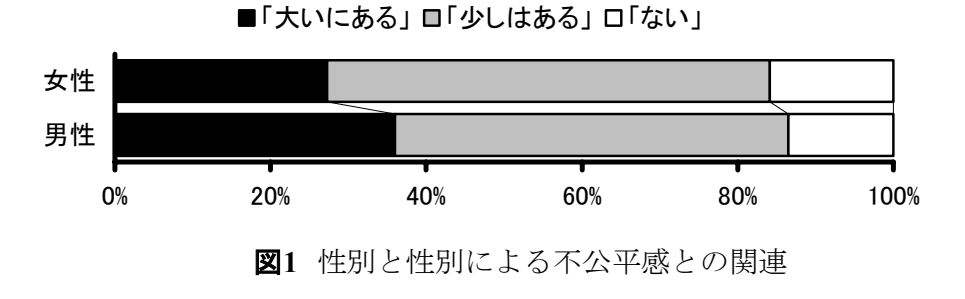

表2 県や市町村の部課長以上の役人に知り合いがいる比率の男女差

| 性別              | %    | (人)   |
|-----------------|------|-------|
| 男性              | 46.0 | (113) |
| 女性              | 27.6 | (134) |
| 合計              | 36.0 | (247) |
| φ=0.191. 無回答=3. |      |       |

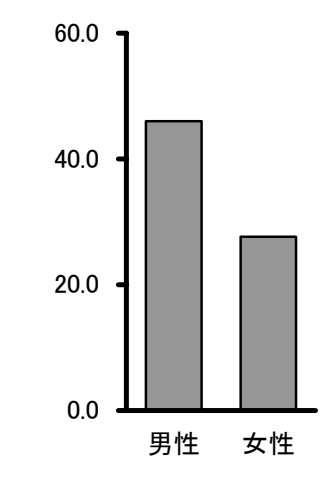

図2 県や市町村の部課長以上の役人に知り合いがいる%の男女差

| 2003.6.10 現代日本論演習 1 (田中重人)<br>第9回「平均値と標準偏差<br>1. 尺度水準と分析法<br>2. 代表値と散布度<br>3. 平均値と標準偏差<br>4. SPSS のコマンド<br>5. 平均値を使うときの注意事項 | 【尺度水準と分析法】<br>名義×名義 → クロス表<br>名義×間隔 → 平均値の比較                                                                                                    | 【代表値と散布度】<br>★ 平均値 (mean) - 標準偏差 (SD)<br>(間隔尺度以上)<br>★ 中央値 (median) - 四分位偏差 (Q)<br>(順序尺度以上)<br>(数科書 p. 42-51)<br>3                 | 【平均値】<br>総和をデータ数で割ったもの<br>【標準偏差】<br>平均値からの偏差の2乗値の平均が「分散」<br>分散の平方根が「標準偏差」<br>★ 平均値と標準偏差はセットで使う<br>4                                                                                                   |
|----------------------------------------------------------------------------------------------------|----------------------------------------------------------------------------------------------------|----------------------------------------------------------------------------------------------------|----------------------------------------------------------------------------------------------------|
| ★次のデータの平均と SD は?<br>{0, 1, 4, 5, 7}<br>5                                                                                    | 【SPSS のコマンド】<br>「記述統計」→「度数分布表」<br>→「統計」オプションで<br>「平均値」と「標準偏差」をチェック<br>「記述統計」→「記述統計」でもよい<br>6                                                                                                    | 【平均値を使うときの注意事項】<br>★平均値ははずれ値の影響を受けやすい。<br>あまりにかけはなれたケースがあるときは<br>・上下数%を取りのぞいたデータセットで<br>計算する (調整平均:教科書 p.46)<br>・順位に変換したり中央値を使って分析 | <ul> <li>★ 平均値・標準偏差は間隔尺度以上のデータ<br/>に対してしか意味をもたない。<br/>順序尺度の平均値をとっていいのは</li> <li>・潜在的には間隔尺度のはず</li> <li>・測定のポイントが一定間隔<br/>という2条件をともに満たす場合</li> <li>※ 2 値の変数は間隔尺度とみなせるが、若干の注意が必要。</li> <li>8</li> </ul> |
| 観測変数が潜在<br>変数の尺度を反<br>映していると推<br>測できる場合の<br>み。順序尺度の<br>観測変数を間隔<br>尺度とみなして<br>よい<br>1 2 3 4 5 6 7 8 9<br>・<br>観測された変数        | <ul> <li>具体的には</li> <li>4 点以上の尺度</li> <li>正規分布に近似(教科書 p. 53-59):</li> <li>単峰性</li> <li>左右対称性(歪度)</li> <li>中央への集中度(尖度)</li> <li>ヒストグラムを描いて検討するとよい。</li> <li>正規分布との乖離度を統計的に検討する手法もある</li> <li>10 —</li> </ul> | これらの条件を満たさない場合は ● 非線形変換 (教科書 p.142-144) ● 順位に変換したり中央値を使って分析                                                                        | ※ 間隔尺度のデータでも、<br>左右対称でないものについては<br>平均値よりも中央値のほうが<br>適当であることが多い<br>典型例:収入・人口など<br>                                                                                                    |

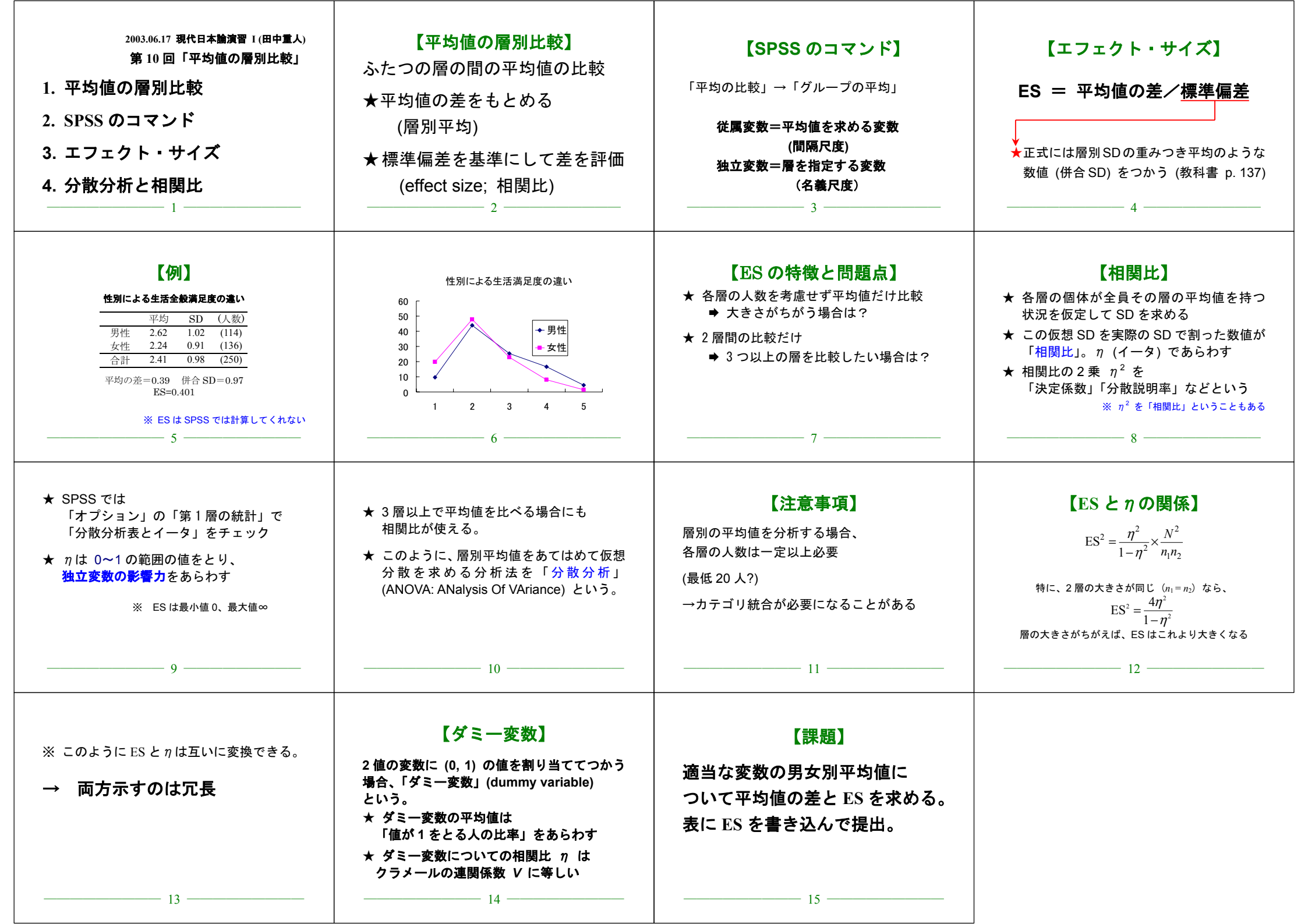

| 2003.6.24 現代日本論演習 1 (田中重人)<br>第 11 回「測定値と誤差」<br>1. 記述統計と推測統計<br>2. 「真の値」と測定値<br>3. 誤差の種類と対策<br>4. 標本抽出のプロセス<br>5. 期末レポートについて                                                        | 【記述統計と推測統計】 記述統計=データ (ケース)の特徴を<br>数値や図表にまとめる 推測統計=確率的な誤差を考慮して、 母集団の特徴を推測する ( <sup>(数科書 pp.3-5)</sup> )                                                                                                    | 【「真の値」と測定値】<br><u>測定値</u> = <u>真の値</u> + <u>誤差</u><br>記述 推測<br>( <sup>数科書 pp. 17-20)</sup>                                                                                                    | <ul> <li>         (要求 (error)の種類)         <ul> <li>             測定上の誤差(妥当性の問題)             計器の故障・測定精度の問題             回答者の間違い・虚偽の回答             調査員の間違い・不正             調査票の不備・入力ミス         </li> <li>         対象者の選択に起因する誤差             (サンプリングの問題)</li></ul></li></ul>                                             |
|----------------------------------------------------------------------------------------------------|----------------------------------------------------------------------------------------------------|----------------------------------------------------------------------------------------------------|----------------------------------------------------------------------------------------------------|
| 【誤差への対策】<br>誤差の発生メカニズムを想定して対処する<br>★ 特定の方向へのかたより (bias)<br>→ できるだけ起こらないようにするか、<br>かたよりの方向を想定して補正<br>★ 方向性を持たない (狭義の error)<br>→ できるだけ小さくする。<br>誤差の範囲を考慮してデータ解釈                      | 【統計学があつかえる誤差】<br>● 発生メカニズムが既知<br>● 誤差の範囲が確率的に決まる<br>無作為標本抽出にともなう<br>「標本誤差」がその典型である                                                                                                    | 【標本抽出の4段階モデル】<br>ユニパース (universe)*<br>母集団 (population)<br>計画標本 (designed sample)<br>有効標本 (valid sample / case)                                                                                                    | ★ 伝統的な統計学では<br>4 段階にわけずに<br>2 段階で考えるのがふつう:<br>母集団=Universe + population<br>標本 = (designed/valid) sample                                                                                                    |
| 【無作為抽出】<br>母集団から計画標本を選ぶ際に、<br>母集団にふくまれる <u>すべての個体</u><br>の抽出確率が等しくなるように<br>抽出する (random sampling)<br>●「等確率標本」                                                                       | <ul> <li>つぎの条件が必要:</li> <li>★ 母集団の人口が既知</li> <li>★ 個体を網羅した「台帳」</li> <li>※ 個体によって抽出確率が違う場合も、事後的に調整して<br/>等確率標本と同様の統計処理をおこなうことは可能</li> <li>※「台帳」が完備してない状況でも、エ夫次第で<br/>無作為抽出に近づけることができる</li> <li>10 —</li> </ul> | 【無作為抽出の実際】<br>★ 2 段抽出 = 2 段階の抽出単位を設定<br>例:市町村→住民、学校→生徒<br>・確率比例抽出法:その抽出単位が含む<br>個体数に抽出確率を比例させる。<br>・等確率抽出法:上位抽出単位の抽出確<br>率は一定にしておき、個体の抽出数の<br>ほうを調整。<br>11                                                                                               | <ul> <li>★ 系統抽出 = 「台帳」から等間隔に抽出。</li> <li>・スタート番号は<u>乱数で決める</u></li> <li>・抽出間隔は次のことを考えてきめる         <ol> <li>(1) 台帳のもつ周期性と同調しない</li> <li>(2) 台帳全体をカバーできる</li> <li>具体的には 台帳人数/計画標本数</li> <li>に近い素数をえらぶのがよい。</li> </ol> </li> </ul>                                                                                    |
| <ul> <li>★ 層化抽出法=母集団を層別にわけ、各層の人数に比例して標本数を割り当てる</li> <li>・結果に影響を与えそうな重要な属性についておこなう:性別・年齢・地域など</li> <li>・抽出単位や個体がどの層に属しているかを台帳から判断できないと使えない</li> <li>※「層別抽出法」「比例割当抽出法」ともいう</li> </ul> | 実際の調査で理想的な標本抽出ができることはまずない。<br>また計画標本のなかから無効回答がでるので、<br>無作為ではない誤差がかならず発生する。<br>この誤差は <b>統計的には処理できない</b> ので、個別に推測する<br>・ どの層を過剰に代表しているかを把握する<br>・ おなじ母集団を対象にした調査と比較する                                           | 【宿題】         (1) 論文や新聞・雑誌記事で使われている調査データについて、 <ul> <li>その記事等の標本抽出がわかる部分のコピー</li> <li>その記事等の出典がわかる文献情報を書いたもの</li> <li>・標本抽出の4段階にそった解説</li> <li>を提出(次回授業時)</li> <li>(2) 次回までに、教科書の pp. 56–59, 147–152, 259–260 を読んで         おいてください            15</li></ul> | <ul> <li>【期末レポート】</li> <li>期限: 8/5 (火) 17:00</li> <li>提出先: 田中研究室 (文法合同棟 2F)。<br/>田中が不在のときは 205 室のレターケースへ</li> <li>内容: クロス表・平均値の比較の両方を使い、適当な分析をして結果を解釈する。記述統計的な分析と推測統計的な分析の両方をふくんでいなければならない。</li> <li>備考: 後期の授業「現代日本論演習 II」を受講しない者は、SSM データのディスクをレポートと一緒に提出。データのコピーをすべて消去すること。</li> <li>         16     </li> </ul> |

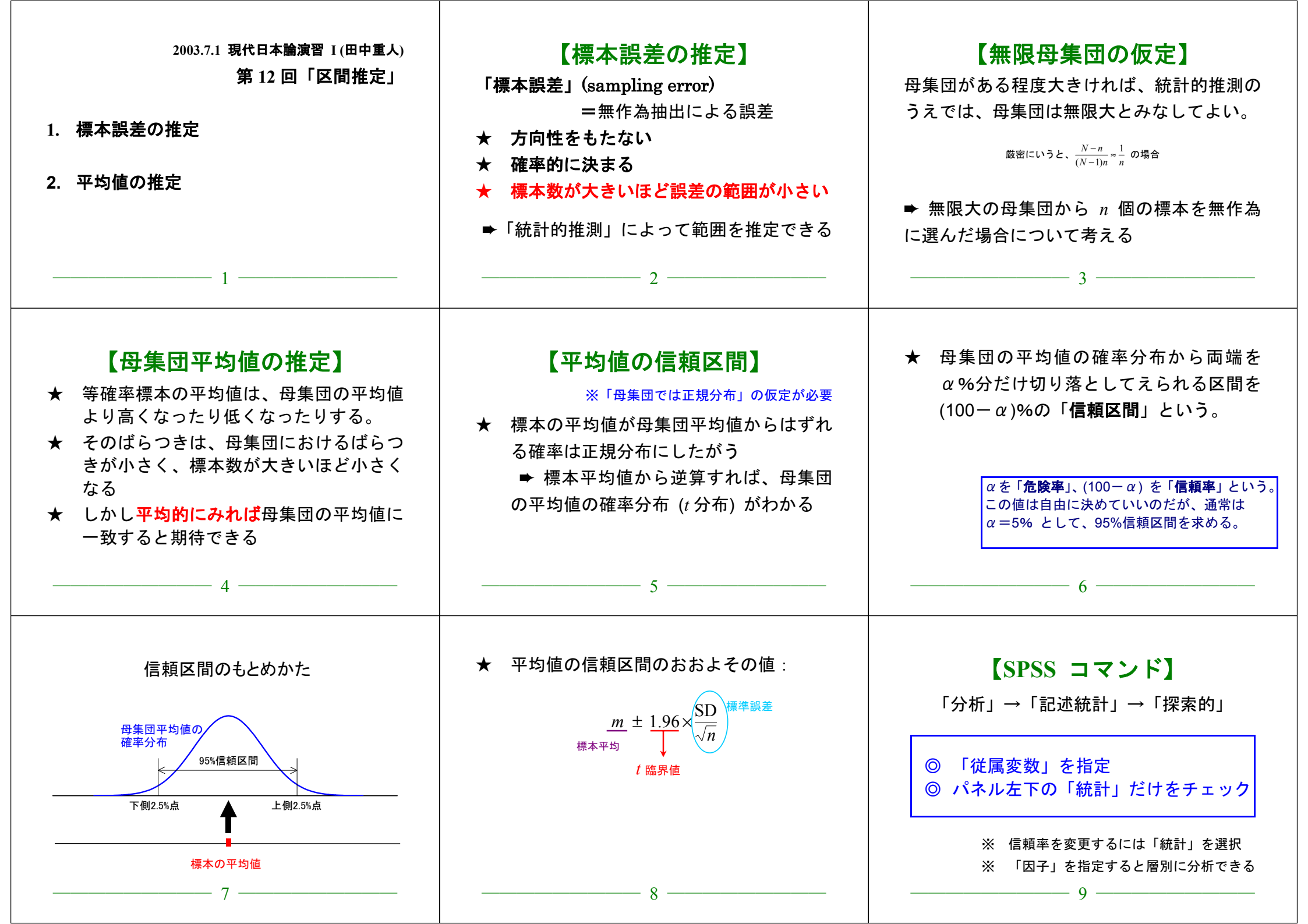

| 2003.7.15 現代日本論演習 II (田中重人)<br>第 13 回「統計的検定」<br>1. 平均値の差の推定<br>2. 区間推定と統計的検定<br>3. 分散分析と F 検定<br>4. クロス表の独立性の検定<br>5. 検定結果の書きかた                                    | 【平均値の差の推定】<br>2 層間の <u>平均値の差</u> についても<br>平均値そのものと同様の区間推定ができる:<br>このとき 95%信頼区間はおよそ<br>$d\pm 1.96 \times (#合SD \times \sqrt{\frac{1}{n_1} + \frac{1}{n_2}})$<br>ただし $n_1, n_2$ はそれぞれの層の人数 | 各層の人数が多いほど<br>平均値の差の信頼区間が狭くなる<br>➡標本を均等にわけるほうが<br>信頼性が高い<br>                                                                                                    | 【SPSS のコマンド】<br>「平均値の比較」→「独立したサンプルの T 検定」<br>©「グループ化変数」は、数値を指定しないといけない。<br>連続量を一定の値で切ることもできる<br>出力は「独立サンプルの検定」の1行目<br>「等分散を仮定する」を見る<br>4 |
|----------------------------------------------------------------------------------------------------|----------------------------------------------------------------------------------------------------|----------------------------------------------------------------------------------------------------|----------------------------------------------------------------------------------------------------|
| 【区間推定と統計的検定】<br>Statistical test<br>統計的検定=特定の値を設定して、その値が<br>信頼区間に含まれているかどうかを判定する<br>っに設定するのがふつう<br>95%信頼区間が 0 をふくまない<br>⇔「5%水準で有意」<br>※ 統計的検定の論理は本当はもっと複雑である。<br>5 | 【有意確率とは】<br>信頼区間をひろげていくと、<br>どこかでゼロをふくむようになる<br>→このときの危険率のことを「有意確率」<br>または「有意水準」(level of significance)<br>という。                                                                          | <ul> <li>分析の際は、</li> <li>前もって危険率を設定しておく<br/>(通常は 5%または 1%)</li> <li>有意確率がその値を<br/>下回っているかどうか判別する</li> <li>何:</li> <li>有意確率が 0.007 → 1%水準で有意 (5%水準でも有意)<br/>有意確率が 0.023 → 1%水準で非有意 (5%水準でも非有意)</li> <li>有意確率が 0.088 → 1%水準で非有意 (5%水準でも非有意)</li> </ul> | 【統計的検定のいろいろ】 ★ 平均値の差の t 検定<br>コマンドの指定は区間推定とおなじ。<br>出力の「有意確率 (両側)」を見る ※ 2層の間の差の検定にしか使えない ※ 「母集団では正規分布」を前提とする ※ 2層の間で分散が等しいことが前提           |
| ★ 分散分析と F 検定<br>「平均値の比較」→「グループの平均」<br>オプション「分散分析表とイータ」を指定<br>出力「分散分析表」の右端「有意確率」 ※ 3層以上の場合に使う。<br>nの信頼区間を使って判断するのと同じである。 ※ 2層の場合にも使えるが、t検定と同じ結果になる ※ 必要とする前提もt検定と同様 | <ul> <li>★ クロス表の独立性の検定</li> <li>「クロス集計表」の「統計」で</li> <li>「カイ2乗」を指定。</li> <li>出力の「Pearson」の列の右端が有意確率</li> <li>※ Vの信頼区間を使って判断するのとおなじ</li> <li>※ 各セルの期待度数が5以上であることを前提とする</li> </ul>          | 【検定結果の表示】<br>表の下に書く<br>(1) p < 0.xx 形式:<br>平均値の差=0.04 (p > 0.05)<br>相関比 η = 0.198 (p < 0.05)<br>Cramer's V=0.258 (p < 0.01)                                                                                                    | <ul> <li>(2)「xx%水準で有意」形式:</li> <li>平均値の差=0.04 (5%水準で非有意)</li> <li>相関比 η =0.198 (5%水準で有意)</li> <li>Cramer's V=0.258 (1%水準で有意)</li> </ul>  |
| (3) 星印 (*) 形式:<br>平均値の差=0.04 <sup>ns</sup><br>相関比 η = 0.198*<br>Cramer's V=0.258**                                                                                 |                                                                                                    | 1                                                                                                    | 1                                                                                                    |

→ 注釈をどこかに書いておく

(ns: p > 0.05; \*: p < 0.05; \*\*: p < 0.01)

— 13 —